# 电子表格 场景示例

## 报表简介

本示例在电子表格中实现资产负债表。

#### 示例效果

表格中如"流动资产""货币资金""短期借款"等数据,都是直接从数据库中获取。

当切换年度指标后,数据也随之变化。

#### 2 🖻 🖨 🖾

| • | 报表简介         |
|---|--------------|
| • | 小例效未数据要求     |
| • | 分析定制<br>示例资源 |

| 资产负债表       |        |        | 6               |        |        |
|-------------|--------|--------|-----------------|--------|--------|
| 编制单位: 某公益基金 |        | 年份:    | 2018 ~          |        | 单位:元   |
| 资产          | 期初余额   | 期末余额   | 负债和所有者权益(或股东权益) | 期初余额   | 期末余额   |
| 流动资金        |        |        | 流动负债            | 78180  | 9770   |
| 货币资金        | 15070  | 68990  | 短期借款            | 9820   | 51120  |
| 交易性金融资产     |        |        | 交易性金融负债         | 38210  | 89760  |
| 应收票据        | 89340  | 56410  | 应付票据            | 24660  | 38210  |
| 其他流动资产      | 22730  | 37190  | 一年到期的非流动负债      | 7430   | 7360   |
| 流动资产合计      | 127140 | 162590 | 流动负债合计          | 158300 | 196220 |

### 数据要求

资产负债表中的所有数据储存于 "balance\_sheet"中,如下:

| 120 ID 12 | 🍽 year 👣 | ABC kemu T: | 123 qichu 👫 | 123 qimo 背 |
|-----------|----------|-------------|-------------|------------|
| 1         | 2017     | 流动资产        | 1,340,020   | 12,432     |
| 2         | 2017     | 货币资金        | 50,750      | 71,940     |
| 3         | 2017     | 应付票据        | 9,500       | 21,340     |
| 4         | 2017     | 交易性金融负债     | 94,680      | 12,500     |
| 5         | 2017     | 流动负债        | 17,180      | 95,000     |
| 6         | 2017     | 其他流动资产      | 35,950      | 22,000     |
| 7         | 2017     | 一年到期的非流动负债  | 33,000      | 91,120     |
| 8         | 2017     | 短期借款        | 40,450      | 988,500    |
| 9         | 2017     | 应收票据        | 43,700      | 3,122      |
| 10        | 2017     | 其他流动资产      | 72,960      | 1,770      |
| 11        | 2018     | 流动资产        | 2,223,220   | 1,231,120  |
| 12        | 2018     | 货币资金        | 15,070      | 68,990     |
| 13        | 2018     | 应付票据        | 24,660      | 38,210     |
| 14        | 2018     | 交易性金融负债     | 38,210      | 89,760     |
| 15        | 2018     | 流动负债        | 78,180      | 9,770      |
| 16        | 2018     | 其他流动资产      | 22,730      | 37,190     |
| 17        | 2018     | 一年到期的非流动负债  | 7,430       | 7,360      |
| 18        | 2018     | 短期借款        | 9,820       | 51,120     |
| 19        | 2018     | 应收票据        | 89,340      | 56,410     |
| 20        | 2018     | 其他流动资产      | 42,810      | 98,040     |
| 21        | 2019     | 流动资产        | 1,234,310   | 522,110    |
| 22        | 2019     | 货币资金        | 37,839      | 57,760     |

分析定制

该报表功能的实现详情如下:

1、创建数据源"huixie",连接数据存储的数据库,如下:

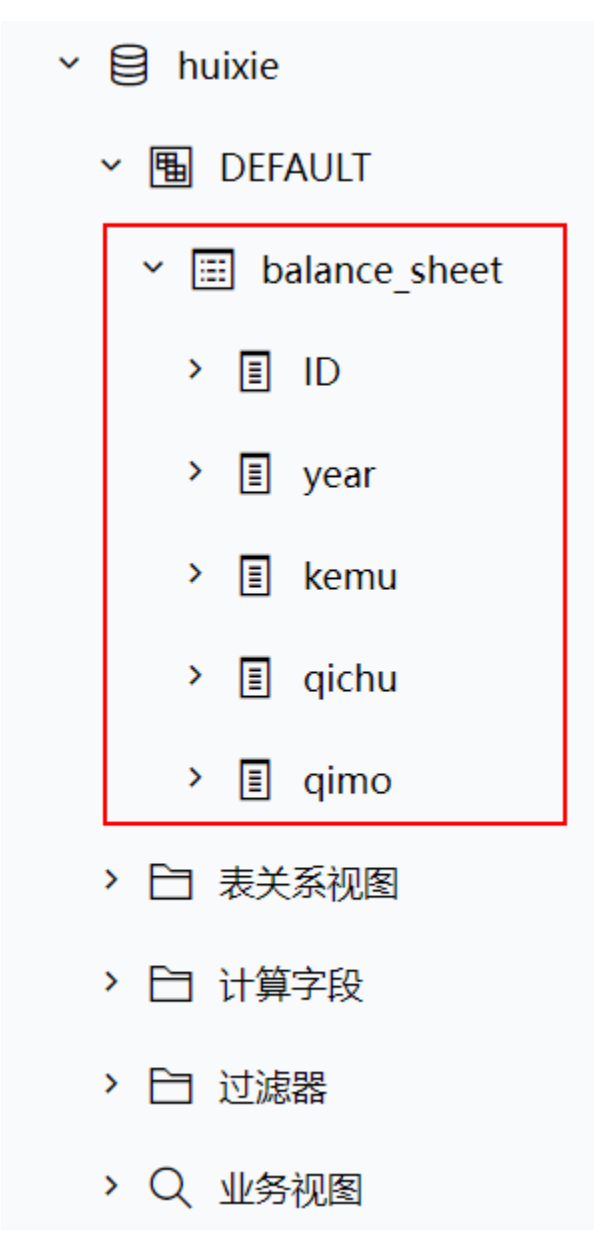

2、填写SQL映射表

在"分析展现"界面的左侧目录区"分析报表"目录下,点击

分析报表 > system > 分析报表 >SQL映射表 ,填写两个命名SQL,如下:

期初:实现的作用是在数据库中查询出"期初"数据。
期末:实现的作用是在数据库中查询出"期末"数据。

| ш | 脅导航 ⊨ SQL映射表 > | < Contract of the second second s |                                                                             |   |                  | : 🗆 |
|---|----------------|----------------------------------------------------------------------------------------------------|-----------------------------------------------------------------------------|---|------------------|-----|
| 2 |                |                                                                                                    |                                                                             | ŝ | <mark>⊡ 0</mark> | 凸 0 |
|   | 映射名称或描述        |                                                                                                    |                                                                             |   |                  |     |
|   | 维护函数SSR_GetNan |                                                                                                    | QL语句封装,根据名字执行)                                                              |   |                  |     |
|   | 映射名称           | 描述                                                                                                    | SQL语句                                                                       |   |                  |     |
|   | 期初             | 取科目的期初值。 参数1:年;参数2:科目名称                                                                                                    | <pre>select qichu from balance_sheet where year=? And kemu=trim(?)</pre>    |   |                  |     |
|   | 期末             | 取科目的期末余额。 参数1:年份;参数2:科目名称                                                                                                    | <pre>select qimo from balance_sheet where year=? And<br/>kemu=trim(?)</pre> |   |                  |     |
| Ĺ |                |                                                                                                    |                                                                             |   |                  |     |
|   |                |                                                                                                    |                                                                             |   |                  |     |
|   |                |                                                                                                    |                                                                             |   |                  |     |
|   |                |                                                                                                    |                                                                             |   |                  |     |
|   |                |                                                                                                    |                                                                             |   |                  |     |
|   |                |                                                                                                    |                                                                             |   |                  |     |

其中, SQL语句: select qichu from balance\_sheet where f\_year=? And kemu=trim(?) 中的两个?表示需要从公式中传入值代替?所在的位置。

#### 3、新建数据模型

在数据模型中新建即席查询,选择"huxie"数据源,并勾选字段如下:

| 数据         1           数据         1           数据         1           ● Dukie            ● DIFAUIT <ul> <li>■ balance_sheet</li> <li>● DI</li> <li>● DI pear</li> <li>● DI pear</li></ul>                                                                                                    | III 🗥 🖣 | 航   资产负债数据横   | <sup>黄型</sup> × |              |           |                |             |           |
|----------------------------------------------------------------------------------------------------|---------|---------------|-----------------|--------------|-----------|----------------|-------------|-----------|
| 放鹿源       hukke          * ■ DEFAULT       * ■ DEFAULT       第 DEFAULT       第 DEFAULT       第 DEFAULT       第 DEFAULT       第 DEFAULT       第 DEFAULT       1 2017       第 訪孩子       1,340,020.0       12,432.0         ● ■ gindu       ● 1 0       1 2017       第 訪孩子       1,340,020.0       12,432.0         ● ■ gindu       ● 1 2017       每 市資金       50,750.0       7 1,940.0         ● ■ gindu       ● 1 2017       每 市資金       50,750.0       7 1,940.0         ● ■ gindu       ● 1 2017       每 市資金       50,750.0       2 1,340.0         ● ■ gindu       ● 1 2017       每 防資金       50,750.0       2 1,340.0         ● ■ gindu       ● 1 2017       第 防資金       50,750.0       2 1,340.0         ● ■ gindu       ● 2017       第 防衛資産       3 5,950.0       2 2,000.0         ● ■ 計算字段       2017       2017       日 御御前計読初       3 3,000.0       9 1,120.0         ● ■ ● ● ● ● ● ● ● ● ● ● ● ● ● ● ● ● ● ●                                                                                                    | 数据模型    | 即席查询 🕇        | ÷               |              |           |                |             |           |
| ・ 目 huixie       共22行 毎页 10 行 《く 1 /3 >>         ・ 国 DEFAULT       ・ 国 balance_sheet       回       Q (mo)       Q (mo)         ● 国 ID       ② 1 2017       流动资产       1,340,020.0       12,432.0         ○ 国 year       ③ 1 2017       逸市资金       50,750.0       71,940.0         ○ 国 girmo       ③ 2017       应付票据       9,500.0       21,340.0         ○ 国 qirmo       ④ 10       ○ 11 2       交易性金融负债       94,680.0       12,500.0         ○ 国 qirmo       ○ 107       流动负债       17,180.0       95,000.0       22,000.0         ○ 丁 2017       ○ 11 2017       ○ 11 2017       ○ 11 2017       ○ 11 2017       ○ 11 2017         ○ 丁 2017       ○ 11 2017       ○ 11 2017       ○ 11 2017       ○ 11 2017       ○ 11 2017         ○ 11 20       ○ 11 2017       ○ 11 2017       ○ 11 2017       ○ 11 2017       ○ 11 2017         ○ 11 20       ○ 11 2017       ○ 11 2017       ○ 11 2017       ○ 11 2017       ○ 11 2017       ○ 11 2017         ○ 11 2017       ○ 11 2017       ○ 11 2017       ○ 11 2017       ○ 11 2017       ○ 11 2017       ○ 11 2017       ○ 11 2017       ○ 11 2017       ○ 11 2017       ○ 11 2017       ○ 11 2017       ○ 11 2017       ○ 11 2017       ○ 11 2017       ○                                                                                                    | 数据源     | huixie        | $\sim$          | ○~8 8 🖩 🖻    | ◎ 1♀ 回到模型 |                |             |           |
| <ul> <li>● DEFAULT</li> <li>● Displance_sheet</li> <li>● 回 ID</li> <li>● 回 year</li> <li>● 回 year</li> <li>● 回 genan</li> <li>● 回 genan</li> <li>● 回</li></ul> | ~ 🗎 h   | uixie         |                 | 共 22 行 每页 10 | 行《〈 1 / 3 | >              |             |           |
| * 目 balance_sheet       1       2017       施动资产       1,340,02.0       12,432.0         * 目 1D       2       2017       货币资金       50,75.0       71,940.0         * 目 10       2       2017       应付票据       9,500.0       21,340.0         * 目 11       1       2017       交易性金融货债       94,680.0       12,500.0         * 目 11       1       2017       成功货債       17,180.0       95,000.0         * 目 11       1       2017       規能統功资产       35,950.0       22,000.0         * 目 11       2017       互付用       13,000.0       91,120.0         * 日 11       2017       短期借款       40,450.0       988,500.0         * 11       2017       应收票据       43,700.0       3,122.0         * 11       2017       应收票据       43,700.0       3,122.0         * 11       2017       应收票据       43,700.0       1,770.0         * 11       2017       应收票据       43,700.0       1,770.0         * 11       2017       应收票据       43,700.0       1,770.0         * 11       2017       应收票指       * 14,370.0       1,770.0                                                                                                    | ~ 🖪     | DEFAULT       |                 | ID           | year      | kemu           | qichu       | qimo      |
| 回日口       10         回日 year       2017       货币设金       50,75.00       71,94.0.0         回日 year       2017       应付票据       9,50.00       21,34.0.0         回日 qino       2017       交易性金融负债       94,680.0       12,500.0         回日 qimo       2017       抗动负债       17,180.0       95,000.0         回日 qimo       2017       其他前助资产       33,000.0       91,120.0         「日 算字段       2017       短板票据       440,450.0       988,500.0         10       2017       应收票据       43,700.0       3,122.0         10       2017       应收票据       72,960.0       1,770.0                                                                                                    | ~ [     | balance_sheet |                 | 1            | 2017      | 流动资产           | 1,340,020.0 | 12,432.0  |
| 図目 year       3       2017       应付票据       9,500.0       21,340.0         図目 kemu       図目 qichu       2017       交易性金融负债       94,680.0       12,500.0         図目 qimo       2017       流动负债       17,180.0       95,000.0         団 计算字段       2017       其他流动资产       33,000.0       91,120.0         10       2017       短期留新       40,450.0       988,500.0         10       2017       应收票据       43,700.0       3,122.0         10       2017       其他流动资产       72,960.0       1,770.0                                                                                                    |         |               |                 | 2            | 2017      | 货币资金           | 50,750.0    | 71,940.0  |
| 図目 kemu       図目 qichu       2017       交易性金融负债       94,680.0       12,500.0         図目 qimo       5       2017       流动负债       17,180.0       95,000.0         図目 qimo       6       2017       其他流动资产       35,950.0       22,000.0         副 计算字段       7       2017       項目期的非流动       33,000.0       91,120.0         10       2017       短期借款       40,450.0       988,500.0         10       2017       应收票据       43,700.0       3,122.0         10       2017       其他流动资产       72,960.0       1,770.0                                                                                                    |         | 🗹 🗐 year      |                 | 3            | 2017      | 应付票据           | 9,500.0     | 21,340.0  |
| 図目 qichu       171       流动负债       17,180.0       95,000.0         図目 qimo       2017       其他流动资产       35,950.0       22,000.0         ③ 计算字段       2017       2017       二年到期的非流动       33,000.0       91,120.0         ③ 2017       短期借款       40,450.0       988,500.0         ④ 2017       应收票据       43,700.0       3,122.0         10       2017       其他流动资产       72,960.0       1,770.0                                                                                                    |         | 🗹 🗐 kemu      |                 | 4            | 2017      | 交易性金融负债        | 94,680.0    | 12,500.0  |
| 回日 qimo       6       2017       其他流动资产       35,950.0       22,000.0         回 计算字段       7       2017       一年到期的非流动<br>负债       33,000.0       91,120.0         8       2017       短期借款       40,450.0       988,500.0         9       2017       应收票据       43,700.0       3,122.0         10       2017       其他流动资产       72,960.0       1,770.0                                                                                                    |         | 🗹 🗐 qichu     |                 | 5            | 2017      | 流动负债           | 17,180.0    | 95,000.0  |
| 回 计算字段       7       2017       一年到期的非流动<br>负债       33,000.0       91,120.0         10       2017       短期借款       40,450.0       988,500.0         10       2017       应收票据       43,700.0       3,122.0         10       2017       其他流动资产       72,960.0       1,770.0                                                                                                    |         | 🗹 🗉 qimo      |                 | 6            | 2017      | 其他流动资产         | 35,950.0    | 22,000.0  |
| 1       2017       短期借款       40,450.0       988,500.0         1       2017       应收票据       43,700.0       3,122.0         1       2017       其他流动资产       72,960.0       1,770.0                                                                                                    | 🔳 ì     | 算字段           |                 | 7            | 2017      | 一年到期的非流动<br>负债 | 33,000.0    | 91,120.0  |
| 9         2017         应收票据         43,700.0         3,122.0           10         2017         其他流动资产         72,960.0         1,770.0                                                                                                    |         |               |                 | 8            | 2017      | 短期借款           | 40,450.0    | 988,500.0 |
| 10 2017 其他流动资产 72,960.0 1,770.0                                                                                                    |         |               |                 | 9            | 2017      | 应收票据           | 43,700.0    | 3,122.0   |
|                                                                                                    |         |               |                 | 10           | 2017      | 其他流动资产         | 72,960.0    | 1,770.0   |
|                                                                                                    |         |               |                 |              |           |                |             |           |
| 0 75                                                                                                    |         |               |                 |              |           |                |             |           |
| Q 7-                                                                                                    |         |               |                 |              |           |                |             |           |
|                                                                                                    |         |               | 0 7-            |              |           |                |             |           |

设置"qichu"和"qimo"维度字段为度量,保存数据模型。

| 💷 倄 导航 🗆 🕉   | 6产负债数据模型 ×   |            |      |                     | : 🗆        |
|--------------|--------------|------------|------|---------------------|------------|
| 数据模型 即       | 席查询 🕂        |            |      |                     |            |
| 8 - E Q      | ·× · ⓒ · 탈 · | ◎ [?] 直连   | 抽取 Ⅲ | 维度                  | Q <b>+</b> |
|              |              |            |      | ~ □\$ 即席查询          |            |
|              |              |            |      | # ID                |            |
|              | 席首印          |            |      | A <sub>b</sub> year |            |
|              |              |            |      | A <sub>b</sub> kemu |            |
|              |              |            |      | <b>ø</b> qichu      |            |
|              |              |            |      | <b>ø</b> qimo       |            |
|              |              |            |      |                     |            |
|              |              |            |      |                     |            |
|              |              |            |      |                     |            |
|              |              |            |      |                     |            |
|              |              |            |      | 度量成员命名集             | Q <b>+</b> |
|              |              |            |      | ∑ qichu             |            |
|              |              |            |      | ∑ qimo              |            |
|              |              |            |      |                     |            |
|              |              |            |      |                     |            |
| 日 所有表        |              |            |      |                     |            |
| @ <b>5</b> Ø | 即席查询         | ☑ 显示别名 100 | 行へ   |                     |            |

#### 4、创建电子表格

新建电子表格,并填入资产负债表的各个指标,如下:

|    | A          | В    | С    | D               | E    | F    | G |
|----|------------|------|------|-----------------|------|------|---|
| 1  | 资产负债表      |      |      |                 |      |      |   |
| 4  | 编制单位:某公益基金 |      | 年份:  |                 |      | 单位:元 |   |
| 5  | 资产         | 期初余额 | 期末余额 | 负债和所有者权益(或股东权益) | 期初余额 | 期末余额 |   |
| 6  | 流动资金       |      |      | 流动负债            |      |      |   |
| 7  | 货币资金       |      |      | 短期借款            |      |      |   |
| 8  | 交易性金融资产    |      |      | 交易性金融负债         |      |      |   |
| 9  | 应收票据       |      |      | 应付票据            |      |      |   |
| 10 | 其他流动资产     |      |      | 一年到期的非流动负债      |      |      |   |
| 11 | 流动资产合计     |      |      | 流动负债合计          |      |      |   |
| 12 |            |      |      |                 |      |      |   |

5、新建模型查询

数据来源选择刚才创建的数据模型,勾选字段并拖拽"year"字段作为模型查询的参数:

| ·S 资产负债模型        |        |      |            |             | - 🗆 X       |
|------------------|--------|------|------------|-------------|-------------|
| 资产负债数据模型 🤉 🗸 🏹 🗄 | 0 - B  |      |            |             |             |
| ~ 维度             | vear # | 于    |            |             |             |
| 🖢 即席查询           |        |      |            |             |             |
| 🗾 # ID           | ID     | year | kemu       | qichu       | qimo        |
| 🗹 🗛 year         | 1      | 2017 | 流动资产       | 1,340,020.0 | 12,432.0    |
| 🗹 🗛 kemu         | 2      | 2017 | 货币资金       | 50,750.0    | 71,940.0    |
|                  | 3      | 2017 | 应付票据       | 9,500.0     | 21,340.0    |
|                  | 4      | 2017 | 交易性金融负债    | 94,680.0    | 12,500.0    |
|                  | 5      | 2017 | 流动负债       | 17,180.0    | 95,000.0    |
|                  | 6      | 2017 | 其他流动资产     | 35,950.0    | 22,000.0    |
|                  | 7      | 2017 | 一年到期的非流动负债 | 33,000.0    | 91,120.0    |
|                  | 8      | 2017 | 短期借款       | 40,450.0    | 988,500.0   |
|                  | 9      | 2017 | 应收票据       | 43,700.0    | 3,122.0     |
|                  | 10     | 2017 | 其他流动资产     | 72,960.0    | 1,770.0     |
| ~ 度量             | 11     | 2018 | 流动资产       | 2,223,220.0 | 1,231,120.0 |
| 🗹 Σ qichu        | 12     | 2018 | 货币资金       | 15,070.0    | 68,990.0    |
| ☑ ∑ qimo         | 13     | 2018 | 应付票据       | 24,660.0    | 38,210.0    |
|                  | 14     | 2018 | 交易性金融负债    | 38,210.0    | 89,760.0    |
|                  | 15     | 2018 | 流动负债       | 78,180.0    | 9,770.0     |
|                  | 16     | 2018 | 其他流动资产     | 22,730.0    | 37,190.0    |
|                  | 17     | 2018 | 一年到期的非流动负债 | 7,430.0     | 7,360.0     |
|                  | 18     | 2018 | 短期借款       | 9,820.0     | 51,120.0    |
|                  | 19     | 2018 | 应收票据       | 89,340.0    | 56,410.0    |
|                  | 20     | 2018 | 其他流动资产     | 42,810.0    | 98,040.0    |
|                  | 21     | 2019 | 流动资产       | 1,234,310.0 | 522,110.0   |
|                  | 22     | 2019 | 货币资金       | 37,839.0    | 57,760.0    |
|                  | 22     | 2019 | 货币资金       | 37,839.0    | 57,760.0    |

6、设置"年"参数映射

点击工具栏中的 参数管理,新建"月"参数映射如图:

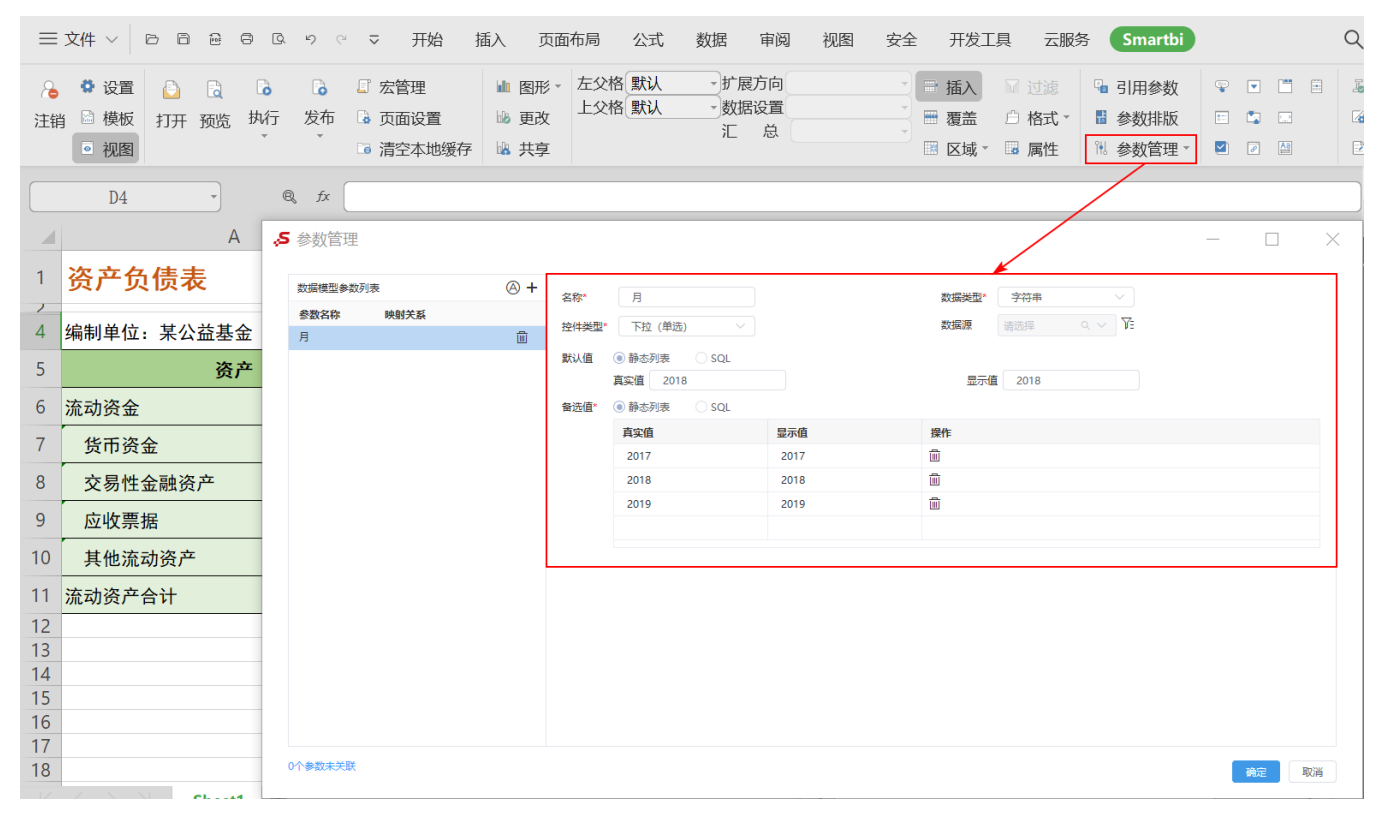

7、设置参数绑定单元格

点击工具栏中的 参数排版 按钮,设置私有查询参数绑定单元格为D4。

| ≡        | 文件 ∨ □ □ □ □ □ □ □ □ □ □ □ □ □ □ □ □ □ □                                                                                                    | 开始 插入 页                                                           | 面布局 公式             | 数据 审阅 视图 安全 开发工师                                                                                          | 国 云服务 Smartbi                                                                                    | Q 査找命令 ② ⑬ : へ                                                                     |
|----------|----------------------------------------------------------------------------------------------------|-------------------------------------------------------------------|--------------------|----------------------------------------------------------------------------------------------------|--------------------------------------------------------------------------------------------------|------------------------------------------------------------------------------------|
| 入<br>注筆  | <ul> <li>◆ 设置</li> <li>○ し</li> <li>○ し<td><ul> <li>管理 単 图形</li> <li>配设置 ゆ 更改</li> <li>認本地缓存 協 共享</li> </ul></td><td>- 左父格 默认<br/>上父格 默认</td><td><ul> <li>・扩展方向</li> <li>・ 数据设置</li> <li>・ 数据设置</li> <li>・ 置 覆盖</li> <li>・ 正 总</li> <li>・ 置 区域・</li> </ul></td><td>☑ 过滤     □ 引用参数     ♀ ● □ 目       △ 格式 ~     ■ 参数排版     □ □ □       ☑ 属性     11 参数管理 •     ■ □ □</td><td>⑤回写规则     ⑥ 传值     ⑥ 权限       ⑥ 填报属性     ⑥ 传值管理     ⑧ 平台管环       ◎ 填报列表     ⑥ 导入文件</td></li></ul> | <ul> <li>管理 単 图形</li> <li>配设置 ゆ 更改</li> <li>認本地缓存 協 共享</li> </ul> | - 左父格 默认<br>上父格 默认 | <ul> <li>・扩展方向</li> <li>・ 数据设置</li> <li>・ 数据设置</li> <li>・ 置 覆盖</li> <li>・ 正 总</li> <li>・ 置 区域・</li> </ul> | ☑ 过滤     □ 引用参数     ♀ ● □ 目       △ 格式 ~     ■ 参数排版     □ □ □       ☑ 属性     11 参数管理 •     ■ □ □ | ⑤回写规则     ⑥ 传值     ⑥ 权限       ⑥ 填报属性     ⑥ 传值管理     ⑧ 平台管环       ◎ 填报列表     ⑥ 导入文件 |
|          | D4 • ®, fx                                                                                                    |                                                                   |                    |                                                                                                    | <b>,5</b> 参数面板布局                                                                                 | - C X                                                                              |
|          | А                                                                                                    | В                                                                 | С                  | D                                                                                                    |                                                                                                  | 1+                                                                                 |
| 1        | 资产负债表                                                                                                    |                                                                   |                    |                                                                                                    |                                                                                                  |                                                                                    |
| 4        | 编制单位:某公益基金                                                                                                    |                                                                   | 年 ().              |                                                                                                    |                                                                                                  |                                                                                    |
| 5        | 资产                                                                                                    | 期初余额                                                              | 期末余额               | 负债和所有者权益(或股东权益)                                                                                           |                                                                                                  |                                                                                    |
| 6        | 流动资金                                                                                                    | #VALUE!                                                           | #VALUE!            | 流动负债                                                                                                    |                                                                                                  |                                                                                    |
| 7        | 货币资金                                                                                                    | #VALUE!                                                           | #VALUE!            | 短期借款                                                                                                    |                                                                                                  |                                                                                    |
| 8        | 交易性金融资产                                                                                                    | #VALUE!                                                           | #VALUE!            | 交易性金融负债                                                                                                   |                                                                                                  |                                                                                    |
| 9        | 应收票据                                                                                                    | #VALUE!                                                           | #VALUE!            | 应付票据                                                                                                    | 名称 关联的数据集<br>日 私有春油参数                                                                            | 绑定单元格 操作 显示<br>Sheet11D4 取消 ✓                                                      |
| 10       | 其他流动资产                                                                                                    | #VALUE!                                                           | #VALUE!            | 一年到期的非流动负债                                                                                                | 77 WHEN/298                                                                                      |                                                                                    |
| 11       | 流动资产合计                                                                                                    | #VALUE!                                                           | #VALUE!            | 流动负债合计                                                                                                    |                                                                                                  |                                                                                    |
| 12       |                                                                                                    |                                                                   |                    |                                                                                                    |                                                                                                  |                                                                                    |
| 14       |                                                                                                    |                                                                   |                    |                                                                                                    | 参数对齐方式: ● 居左 ○ 居中                                                                                | ○居右                                                                                |
| 15<br>16 |                                                                                                    |                                                                   |                    |                                                                                                    |                                                                                                  | -                                                                                  |
| 17       |                                                                                                    |                                                                   |                    |                                                                                                    |                                                                                                  |                                                                                    |
| 18       | Sheet1 +                                                                                                    |                                                                   |                    | 4                                                                                                    |                                                                                                  | 确定 取消                                                                              |
| 먑        |                                                                                                    |                                                                   |                    |                                                                                                    | ∰ ⊕- ```                                                                                         | 100% +                                                                             |

8、设置"流动资产"的期初余额

选单元格B6,填入公式: =SSR\_ExecNamedSQL("DS.huixie","期初",\$D\$4,A6)。

该公式实现的功能是:在数据源"huixie"所连接的数据库中,执行命名SQL"期初",并将返回的唯一结果数据填写到单元格B6中。

|    | B6 - 《 fx =SSR_ExecNamedSQL("DS. huixie", "期初", \$D\$4, A6) |     |         |      |                 |      |      |   |  |  |
|----|-------------------------------------------------------------|-----|---------|------|-----------------|------|------|---|--|--|
|    | А                                                           |     | В       | с    | D               | E    | F    | G |  |  |
| 1  | 资产负债表                                                       |     |         |      |                 |      |      |   |  |  |
| 4  | 编制单位:某公益基金                                                  |     |         | 年份:  |                 |      | 单位:元 |   |  |  |
| 5  | 资产                                                          |     | 期初余额    | 期末余额 | 负债和所有者权益(或股东权益) | 期初余额 | 期末余额 |   |  |  |
| 6  | 流动资产                                                        | 0 - | #VALUE! |      | 流动负债            |      |      |   |  |  |
| 7  | 货币资金                                                        |     |         |      | 短期借款            |      |      |   |  |  |
| 8  | 交易性金融资产                                                     |     |         |      | 交易性金融负债         |      |      |   |  |  |
| 9  | 应收票据                                                        |     |         |      | 应付票据            |      |      |   |  |  |
| 10 | 其他流动资产                                                      |     |         |      | 一年到期的非流动负债      |      |      | ] |  |  |
| 11 | 流动资产合计                                                      |     |         |      | 流动负债合计          |      |      |   |  |  |
| 12 |                                                             |     |         |      |                 |      |      |   |  |  |

关于该函数的说明,详情请参考 SSR\_ExecNamedSQL。

9、设置"流动资产"的期末余额

选中单元格C6, 填入公式: =SSR\_ExecNamedSQL("DS.huixie","期末",\$D\$4,A6)

|    | C6 • R fx =SSR_ExecNamedSQL("DS. huixie", "期末", \$D\$4, A6) |              |    |       |                 |      |      |   |  |  |  |  |
|----|-------------------------------------------------------------|--------------|----|-------|-----------------|------|------|---|--|--|--|--|
|    | A                                                           | В            | 1  | С     | D               | E    | F    | G |  |  |  |  |
| 1  | 资产负债表                                                       |              |    |       |                 |      |      |   |  |  |  |  |
| 4  | 编制单位:某公益基金                                                  |              |    | 年份:   |                 |      | 单位:元 |   |  |  |  |  |
| 5  | 资产                                                          | 期初余额         | 期  | 末余额   | 负债和所有者权益(或股东权益) | 期初余额 | 期末余额 |   |  |  |  |  |
| 6  | 流动资产                                                        | #VALUE ! • · | #\ | ALUE! | 流动负债            |      |      |   |  |  |  |  |
| 7  | 货币资金                                                        |              |    |       | 短期借款            |      |      |   |  |  |  |  |
| 8  | 交易性金融资产                                                     |              |    |       | 交易性金融负债         |      |      |   |  |  |  |  |
| 9  | 应收票据                                                        |              |    |       | 应付票据            |      |      |   |  |  |  |  |
| 10 | 其他流动资产                                                      |              |    |       | 一年到期的非流动负债      |      |      | 1 |  |  |  |  |
| 11 | 流动资产合计                                                      |              |    |       | 流动负债合计          |      |      | ] |  |  |  |  |
| 12 |                                                             |              |    |       |                 |      |      |   |  |  |  |  |

10、设置剩余指标数据

分别选中B6和C6单元格,复制到其他单元格,其他单元格会相应改变最后一个传递的单元格位置。也可手动输入公式。

11、发布报表。

## 示例资源

1、SQL资源: balance\_sheet.sql

2、报表资源:资产负债表.xml